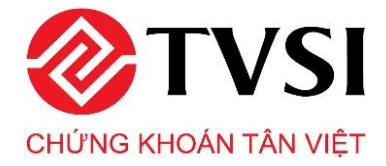

## 1. TVSI Mobile – Hướng dẫn đăng ký gói dịch vụ SMS

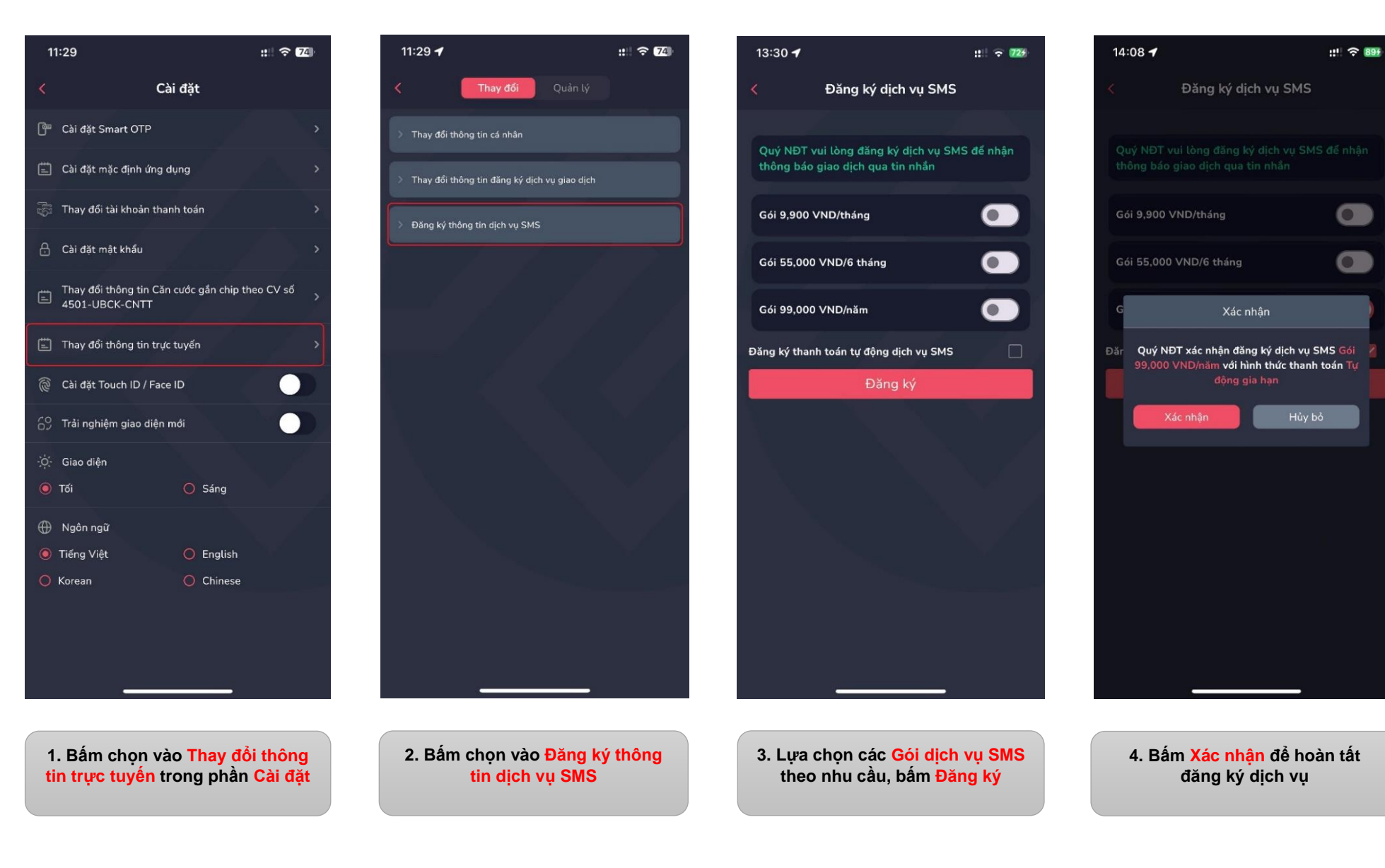

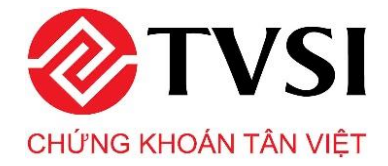

:!!! 🗢 905

## 2. TVSI Mobile – Hướng dẫn hủy gói dịch vụ SMS

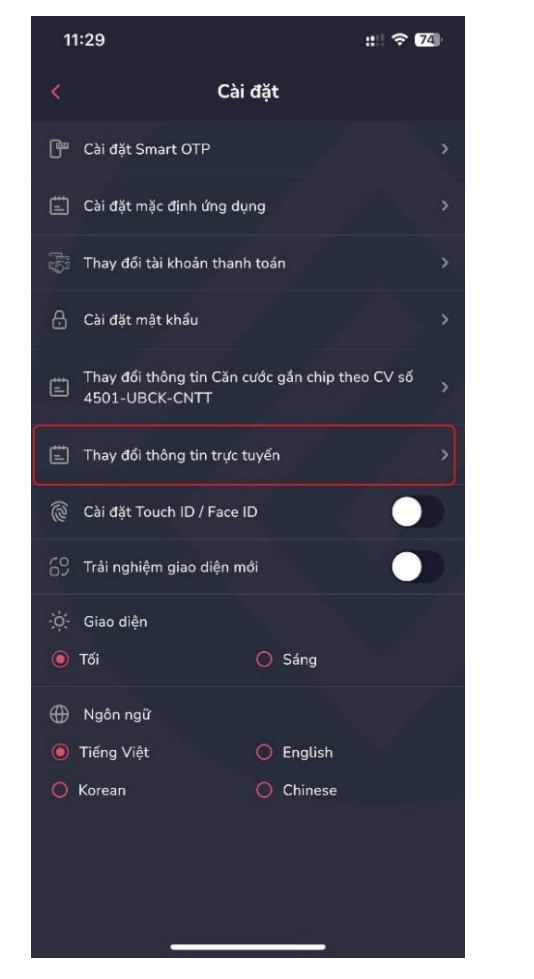

1. Bấm chọn vào Thay đổi thông tin trực tuyến trong phần Cài đăt

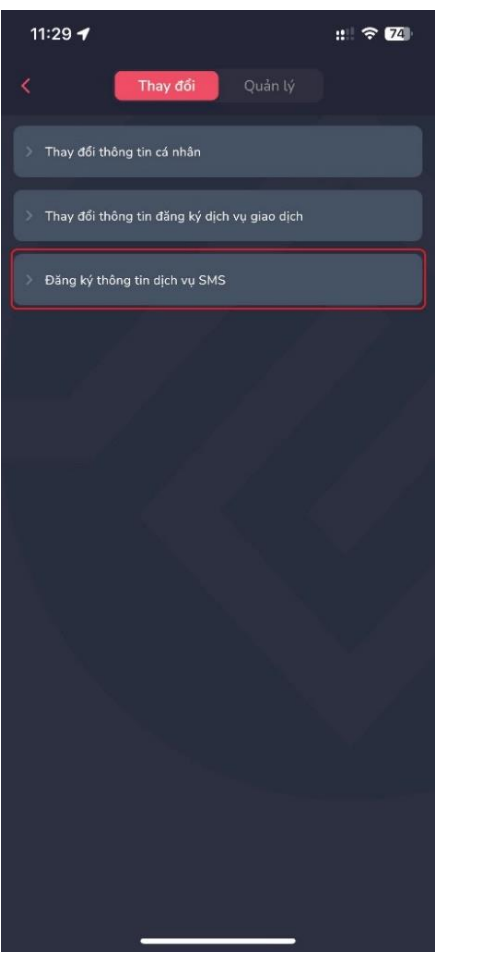

2. Bấm chọn vào Đăng ký thông tin dịch vụ SMS

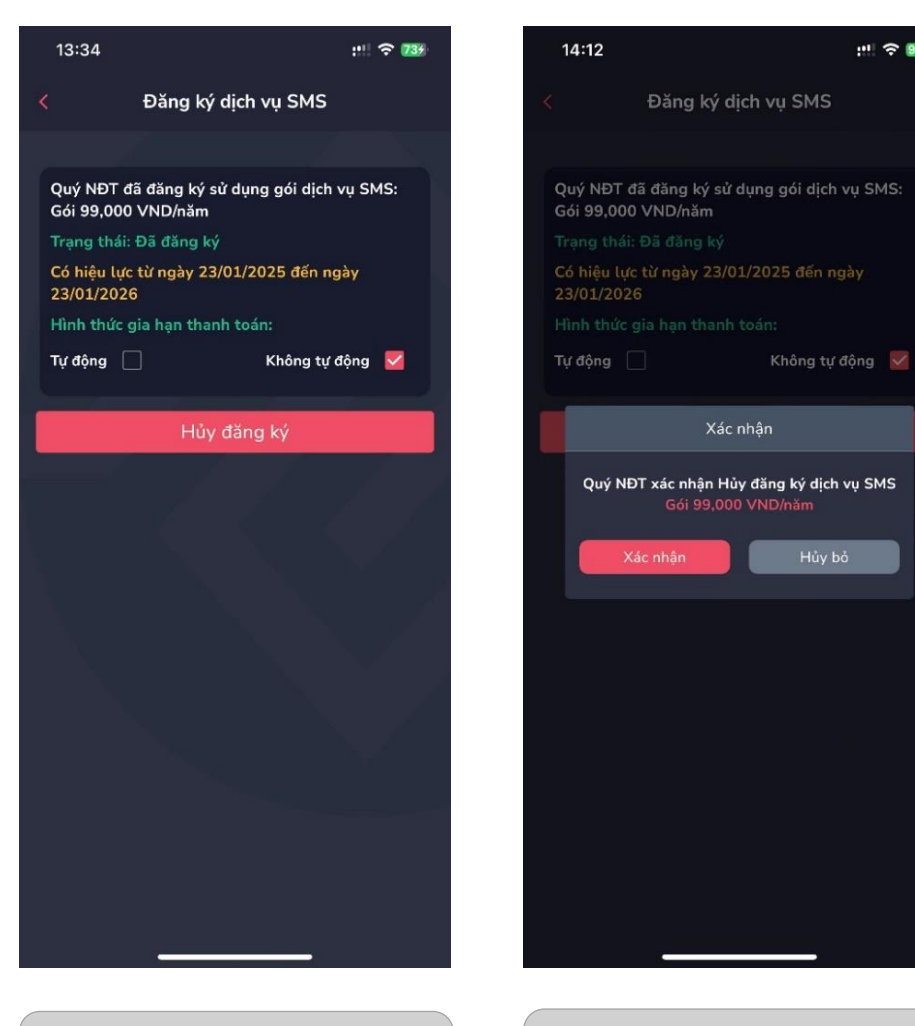

3. Tại màn hình Đăng ký dịch vụ SMS, chon Hủy đăng ký

4. Bấm Xác nhận để hoàn tất hủy dịch vụ

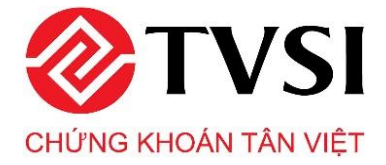

## 3. Itrade Web – Hướng dẫn đăng ký gói dịch vụ SMS tại Website: https://itrade.tvsi.com.vn/

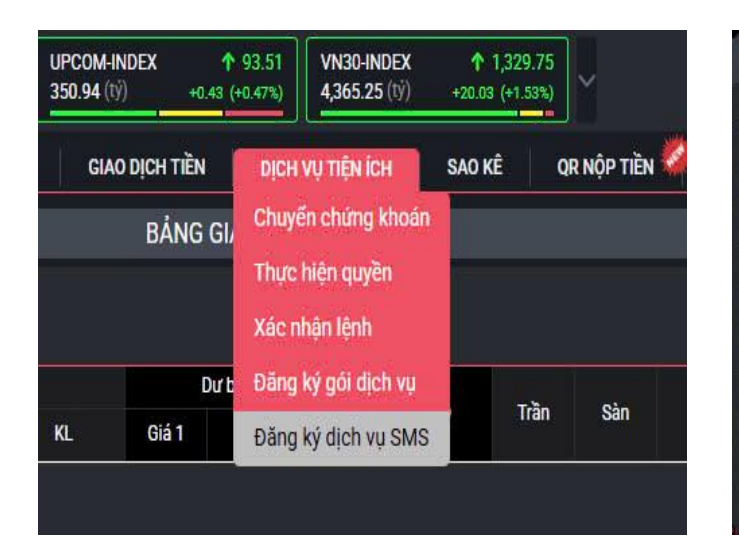

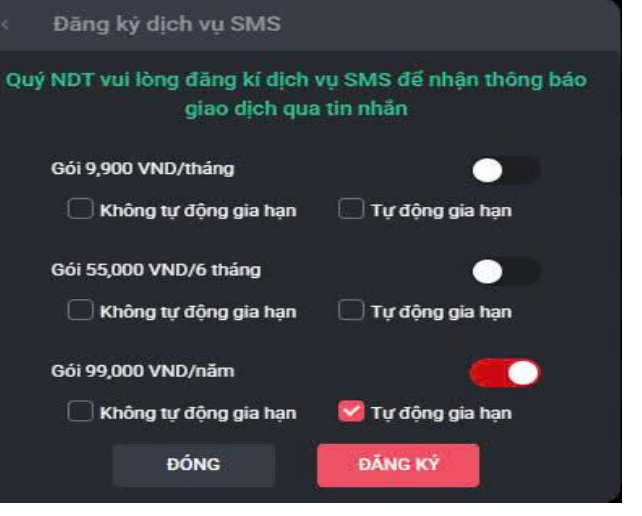

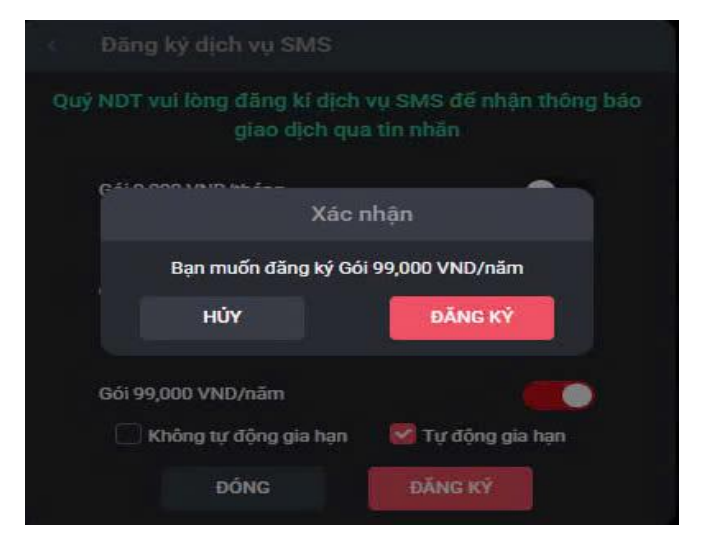

1. Bấm chọn vào Đăng ký dịch vụ SMS trong mục Dịch vụ tiện ích

2. Lựa chọn các Gói dịch vụ SMS, bấm Đăng ký

3. Bấm Đăng ký để hoàn tất đăng ký dịch vụ

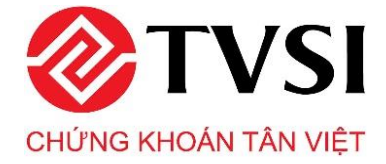

## 4. Itrade Web – Hướng dẫn hủy gói dịch vụ SMS tại Website: https://itrade.tvsi.com.vn/

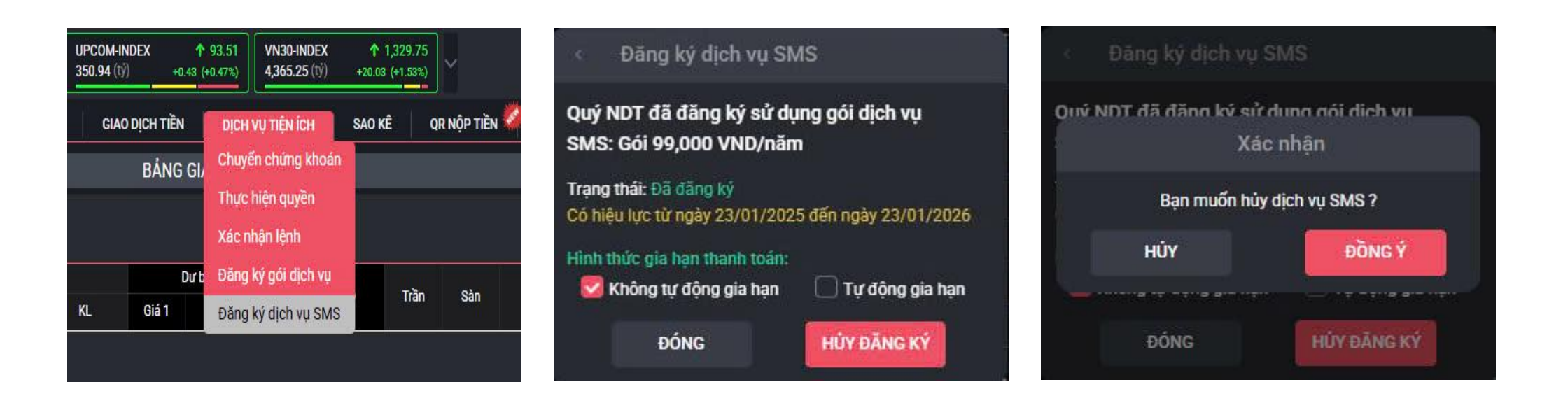

1. Bấm chọn vào Đăng ký dịch vụ SMS trong mục Dịch vụ tiện ích 2. Tại màn hình Đăng ký dịch vụ SMS, chọn Hủy đăng ký

3. Bấm Đồng ý để hoàn tất hủy dịch vụ